## 04-02 Tuto VENSIM

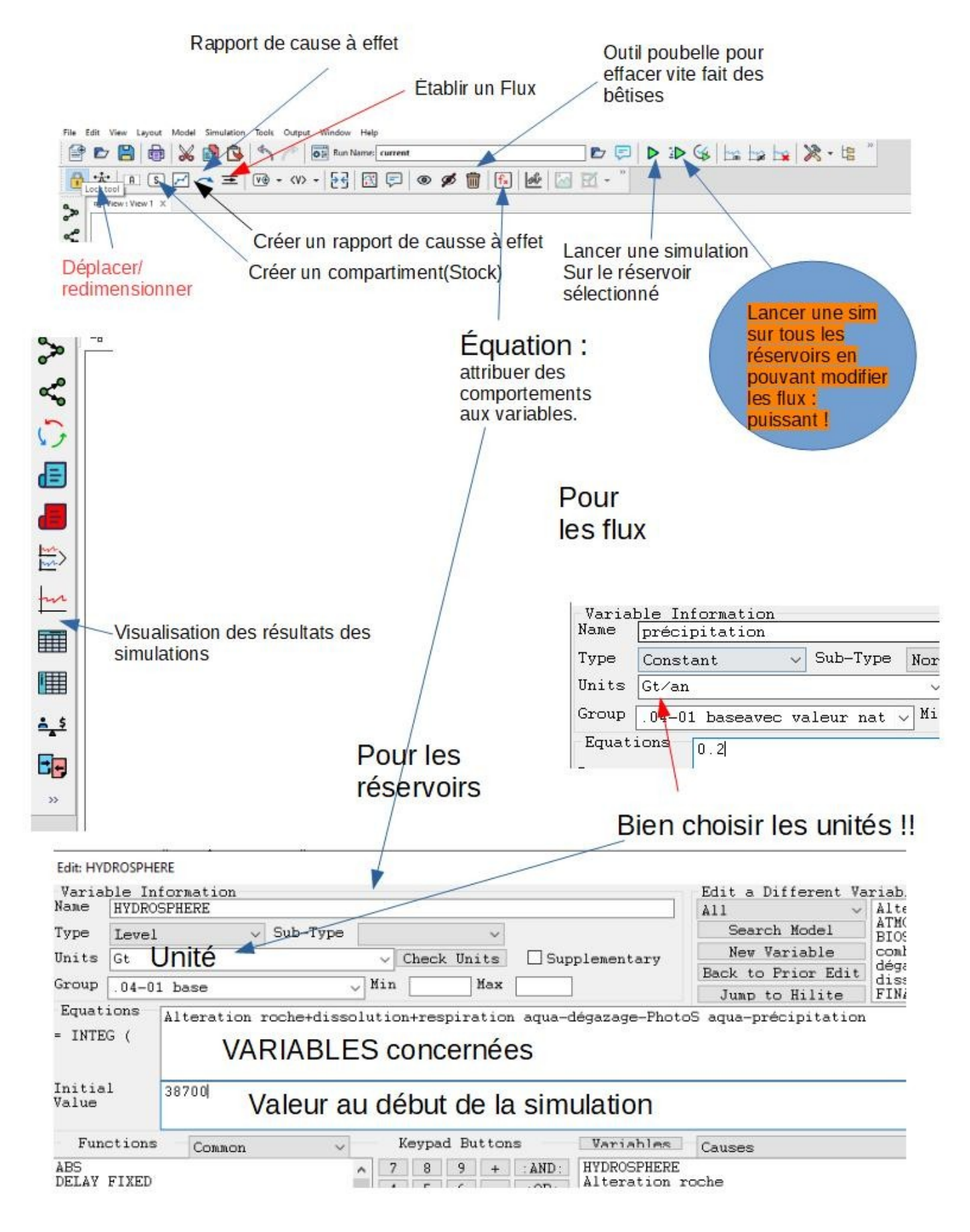

source : https://www.vensim.com/documentation/fn\_get\_123\_data.html

## <u>Créer un modèle avec VENSIM : PAS à PAS :</u> → Exemple de la modélisation d'un réservoir de récupération d'eau de pluie.

<u>**1**</u> <u>**créer un nouveau modèle**</u>, rentrer les paramètres voulus(temps 0, temps final, pas de la simulation et unités de temps...), on peut y revenir par la suite avec l'onglet Model//Settings-<u> $\rightarrow$  Le niveau de mon</u> <u>réservoir d'eau d'arrosage</u>

<u>2- Placer les réservoirs(</u> S) → Niveau d'eau du réservoir.... Potager

<u>3-les flux qui les unissent(</u> = )- → Le réservoir reçoit l'eau de pluie du toit de la maison, alimente le potager, subit une évaporation(faudrait que je le couvre d'ailleurs, et il y a une fuiteà la base du régulateur d'arrosage(à réparer de toute urgence!!!)</u>

4- Positionner les éléments pour avoir une bonne visibilité( 🔥 ), pour les flux, jouer sur 🖂

| <u>5- Paramétrer les réservoirs et les flux, utiliser l'outil équation ស et sélectionner l'élément choisi.</u> |                |                                |                         |                 |                 |                           |                                       |                  |          |  |
|----------------------------------------------------------------------------------------------------|----------------|--------------------------------|-------------------------|-----------------|-----------------|---------------------------|---------------------------------------|------------------|----------|--|
| <u>Les flux :</u>                                                                                              | -Varia<br>Name | ble Information<br>évaporation | <u>Les réservoirs :</u> | Varia<br>Name   | ble In<br>Nivea | formation<br>u d'eau du r | éservoir                              |                  |          |  |
|                                                                                                    | Type           | Constant                       | ✓ :                     | Type            | Level           | · · ·                     | Sub-Type                              |                  | ~        |  |
|                                                                                                    | Units          | L⁄jour                         |                         | Units           | L               |                           |                                       | ~ Check          | Units    |  |
|                                                                                                    | Group          |                                |                         | Group           |                 |                           | · · · · · · · · · · · · · · · · · · · | Min 🗌            | Max      |  |
|                                                                                                    | Equat          | ions 0.3                       |                         | Equat           | ions            | arrivée d'ea              | au de pluie                           | -<br>-évaporatio | on-fuite |  |
|                                                                                                    | =              |                                |                         | = INTE          | G (             |                           | • • •                                 |                  |          |  |
| $\rightarrow$ l'évaporation sera constante de 0,3L/j                                                           |                |                                |                         | Initia<br>Value | 1               | 0                         |                                       |                  |          |  |

→ Le réservoir contient 0L au jour 0 et son niveau est la résultante des entrées et des sorties(*se crée au fur et à mesure des branchements des flux mais à vérifier tout de même*)

Si les flux sont constants, indépendants des phénomènes extérieurs, on peut s'arrêter là et simuler. C'est assez simpliste mais suffisant parfois. Voir les « éventuellement » si l'on veut rendre le modèle plus réaliste.

| 6. Lancer la modèle<br>pour une visualization simple ou<br>pour modifier les flux en temps                    |
|----------------------------------------------------------------------------------------------------|
| <u>o- Lancer le modele</u> · <u>pour une visianisation simple ou</u> · <u>pour modifier les flux en temps</u> |
| <u>réel(puissant).</u>                                                                                        |
| 7- afficher le résultat in forme araphique//ou III en tableau que l'on neut exporter après avoir              |
| <u>- uprener ic resultar</u> <u>- in abieut que r on peut exporter</u> , apres avoir                          |
| <u>éventuellement sélectionné 🔥 quel(s) élément(s) on veut suivre.</u>                                        |

<u>8- On peut simuler plein de configuration avec des valeurs choises en changeant le nom dans « run name » en lançant le modèle après avoir choisi un réservoir....</u>

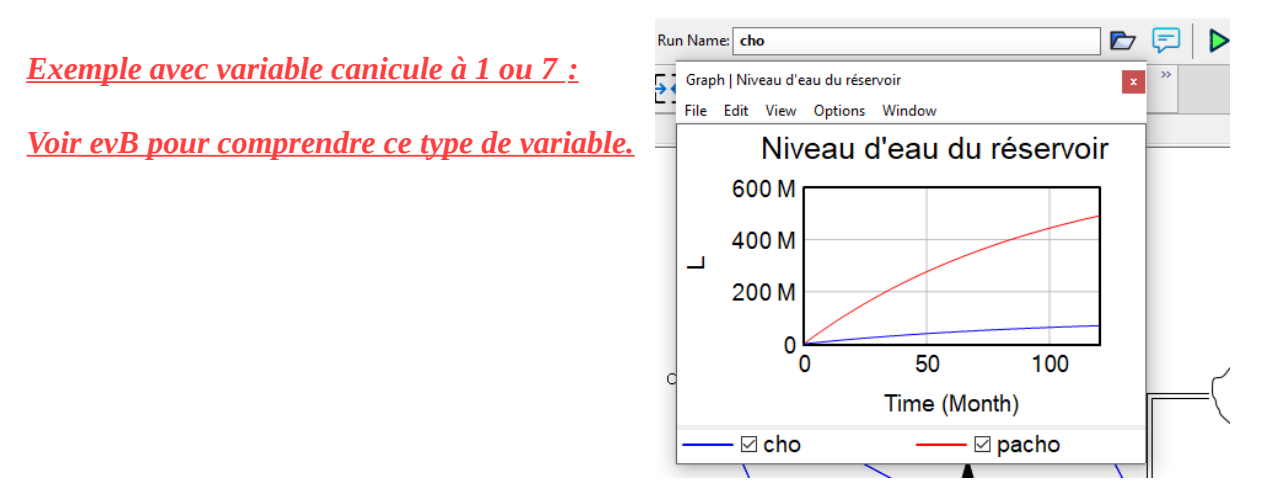

<u>9- Mise en « beauté » : un clic droit sur les éléments sélectionnés permet d'en modifier le visuel.</u>

*ev A-créer des rapports de cause à effet*  $\rightarrow$  on pourrait poser le principe que la fuite a une importance proportionnelle au volume du réservoir disons 0,01\*volume du réservoir par mois.

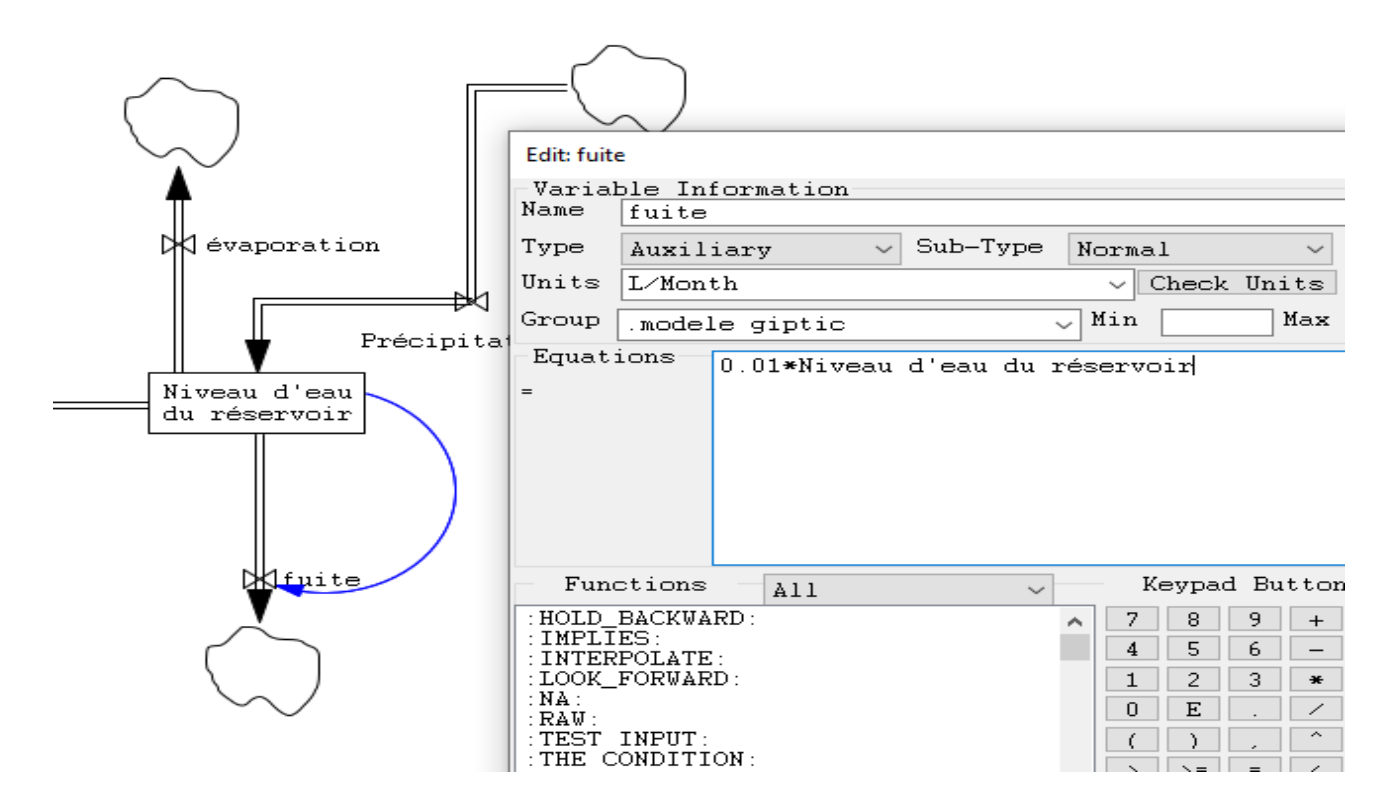

<u>evB-créer des variables</u>  $\frown$  <u>avec la mise en forme</u> <u>voulue(clic droit sur la variable)-</u>  $\rightarrow$  Inventer une variable canicule avec laquelle on pourra jouer, on la définit à 1 en adaptant les équations des flux concerné, on pourra la monter jusqu'à 7(arbitraire!)

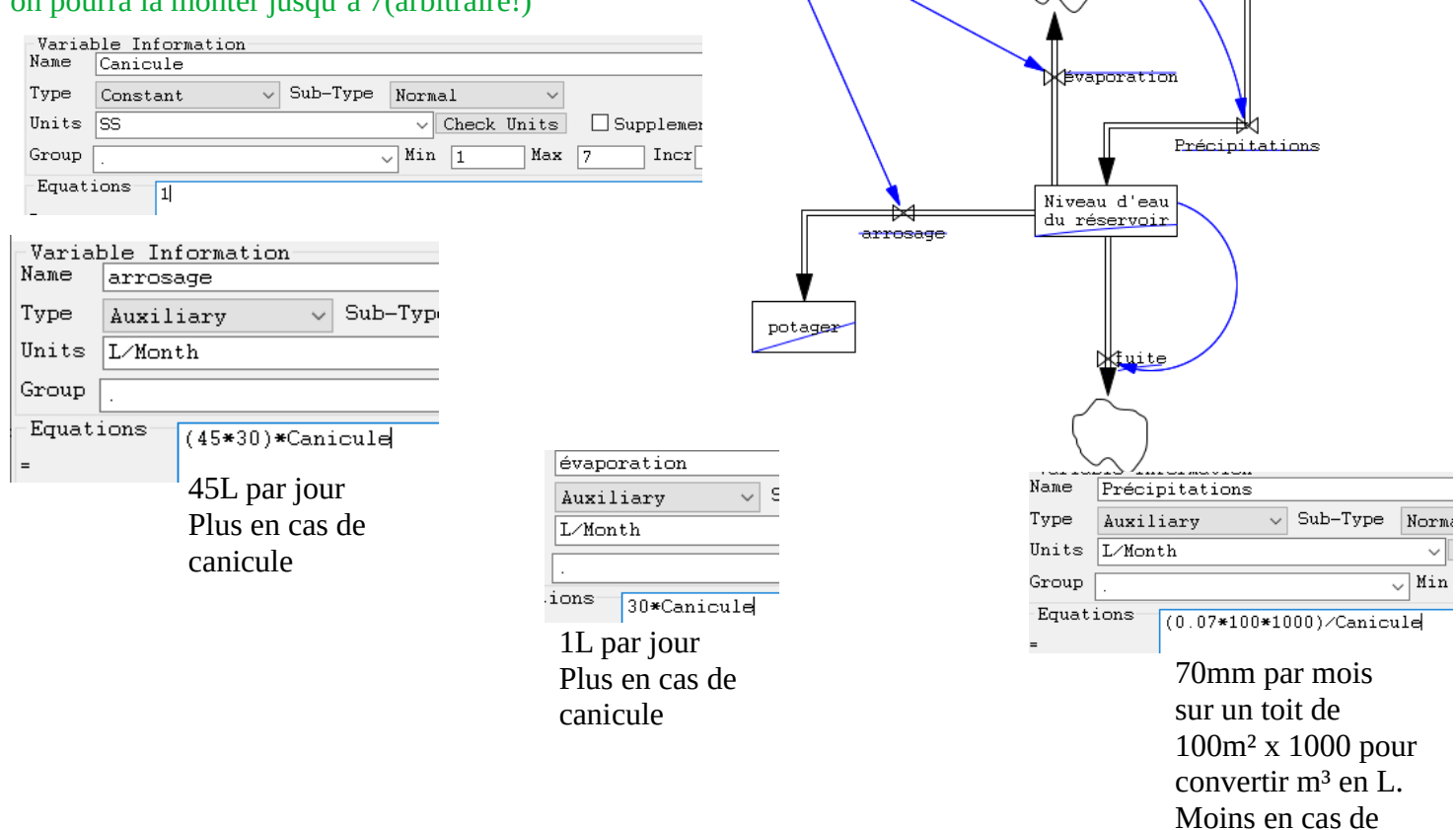

Canicule

2.182

canicule

## ev C- exporter les données chiffrés stockées dans un tableur. Bien technique, passer par GET DATA .. Pas supporté par la version non payante de VENSIM MAIS très prometteur !!

| Edit: Précipitations                                          |                                            |  |  |  |  |  |  |
|---------------------------------------------------------------|--------------------------------------------|--|--|--|--|--|--|
| Variable Information                                          | Edit a Different Variable                  |  |  |  |  |  |  |
| Name Précipitations                                           | All v arrivée d'eau de pluie 🔥             |  |  |  |  |  |  |
| Type 🗸 Sub-Type 🗸                                             | Search Model évaporation                   |  |  |  |  |  |  |
| Units mm Check Hnits Supplementary                            | New Variable FINAL TIME                    |  |  |  |  |  |  |
|                                                               | Back to Prior Edit INITIAL TIME            |  |  |  |  |  |  |
| Groupmodele giptic Hin Hax                                    | Jump to Hilite Niveau d'eau du réservoir 👻 |  |  |  |  |  |  |
| Equations := GET DIRECT DATA('S.xlsx', 'Feuille1', 'A', 'B2') | ~                                          |  |  |  |  |  |  |
|                                                               |                                            |  |  |  |  |  |  |

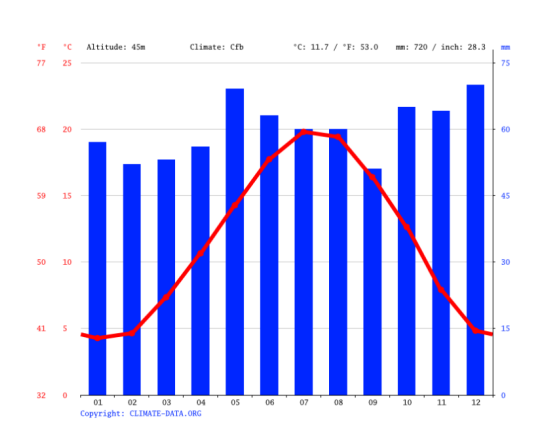

|    | A    | В                  | С                   |  |
|----|------|--------------------|---------------------|--|
| 1  | Mois | Température(en °C) | Pluviométrie(en mm) |  |
| 2  | 1    | 4                  | 58                  |  |
| 3  | 2    | 4,5                | 50                  |  |
| 4  | 3    | 7                  | 53                  |  |
| 5  | 4    | 12                 | 56                  |  |
| 6  | 5    | 14                 | 70                  |  |
| 7  | 6    | 18                 | 64                  |  |
| 8  | 7    | 20                 | 60                  |  |
| 9  | 8    | 19                 | 60                  |  |
| 10 | 9    | 17                 | 48                  |  |
| 11 | 10   | 13                 | 64                  |  |
| 12 | 11   | 8                  | 63                  |  |
| 13 | 12   | 5                  | 70                  |  |
| 14 | 13   | 4                  | 58                  |  |
| 15 | 14   | 4,5                | 50                  |  |
| 16 | 15   | 7                  | 53                  |  |
| 17 | 16   | 12                 | 56                  |  |
| 18 | 17   | 14                 | 70                  |  |
| 19 | 18   | 18                 | 64                  |  |
| 20 | 19   | 20                 | 60                  |  |
| 21 | 20   | 19                 | 60                  |  |
| 22 | 21   | 17                 | 48                  |  |
| 23 | 22   | 13                 | 64                  |  |
| 24 | 23   | 8                  | 63                  |  |
| 25 | 24   | 5                  | 70                  |  |
| 26 | 25   | 4                  | 58                  |  |
| 27 | 26   | 4,5                | 50                  |  |
| 28 | 27   | 7                  | 53                  |  |
| 29 | 28   | 12                 | 56                  |  |
| 30 | 29   | 14                 | 70                  |  |
| 31 | 30   | 18                 | 64                  |  |
| 32 | 31   | 20                 | 60                  |  |
| 33 | 32   | 19                 | 60                  |  |
| 34 | 33   | 17                 | 48                  |  |
| 35 | 34   | 13                 | 64                  |  |
| 36 | 35   | 8                  | 63                  |  |
| 37 | 36   | 5                  | 70                  |  |
| 38 | 31   | 4                  | 58                  |  |
| 39 | 38   | 4,5                | 50                  |  |
| 40 | 39   | 1                  | 53                  |  |
| 41 | 40   | 12                 | 56                  |  |
| 17 | 10   | 1 1/1              | 1 /01               |  |